# Sierra View Medical Center Kronos Employee Self Service User Guide

1

## TABLE OF CONTENTS

## HOW TO ACCESS KRONOS EMPLOYEE SELF SERVICE

| How to access Kronos Employee Self Service | 3  |
|--------------------------------------------|----|
| MY INFORMATION                             |    |
| Change my direct deposit                   | 7  |
| Change my tax withholdings                 | 9  |
| PERSONAL INFORMATION                       |    |
| Change my Address, Phone number or email   | 11 |
| Change my Emergency Contact                | 12 |
| View Personal Profile                      | 13 |
| REFERENCE                                  |    |
| View current benefits                      | 13 |
| View/Print an earnings statement/paystub   | 14 |
| View/Print a W-2                           | 14 |
| BENEFIT RESOURCES                          |    |
| How to access the benefit websites         | 15 |

#### **Access Kronos**

#### Log onto the SVMC Intranet

In the Intranet, click on "Kronos" under "QUICK LINKS":

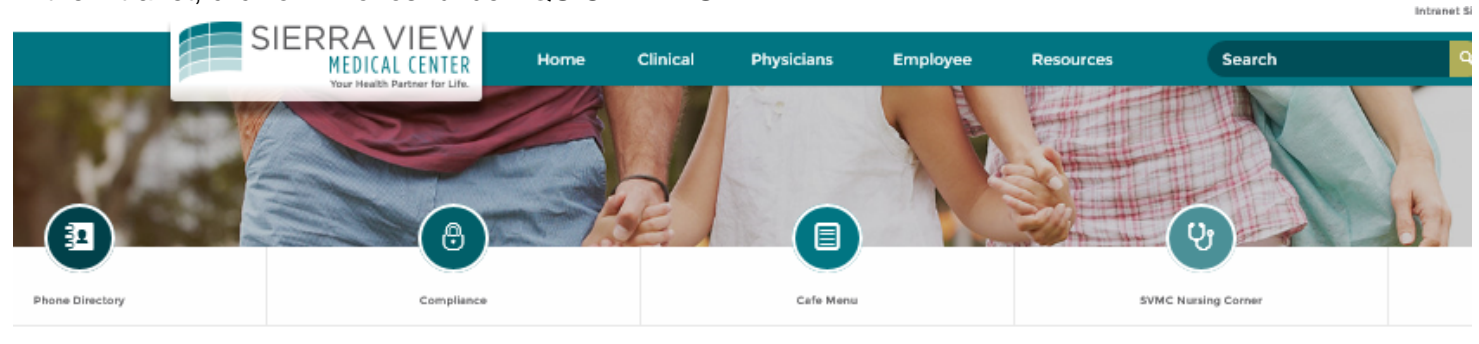

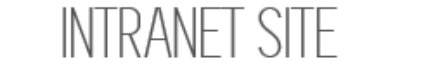

#### SVMC Team

Our Mission: Sierra View Medical Center promotes health and ensures access to high quality health care services. This will be achieved:

Through partnership and collaborations

-

 By being a good steward of resources to ensure it can continue to meet the health needs of the community

Our Vision: Strengthen the quality of life through the delivery of integrated health care programs and services that promote access, care coordination and patient care experience.

As a key player in the SVMC Team, what will you do today to carry out our mission? What will you do today to strengthen the quality of life in your community?

| ωU | IUKI |  |
|----|------|--|
|    |      |  |

| SVMC Website                | <b>Q</b> >      |
|-----------------------------|-----------------|
| Web Mail                    | ⊠>              |
| e-Learning                  |                 |
| Engineering Service Request | *>              |
| IT Help Desk Request        | ∃>              |
| Kronos                      | <b>Ø</b> >      |
| Pavisse Event Reporting     | <mark></mark> > |
| Policy Library              | <b>1</b>        |
|                             |                 |

## 📢 KRONOS\*

User Name

Password

smithj

### Workforce Central® Version 8.0.13

Type in your username and password, your username and password is the same as your "Network" username and password. 3

SVMC Kronos Employee Self Service User Guide

#### **Access Self Service**

#### Go to "Workspaces" and click on "Self Service"

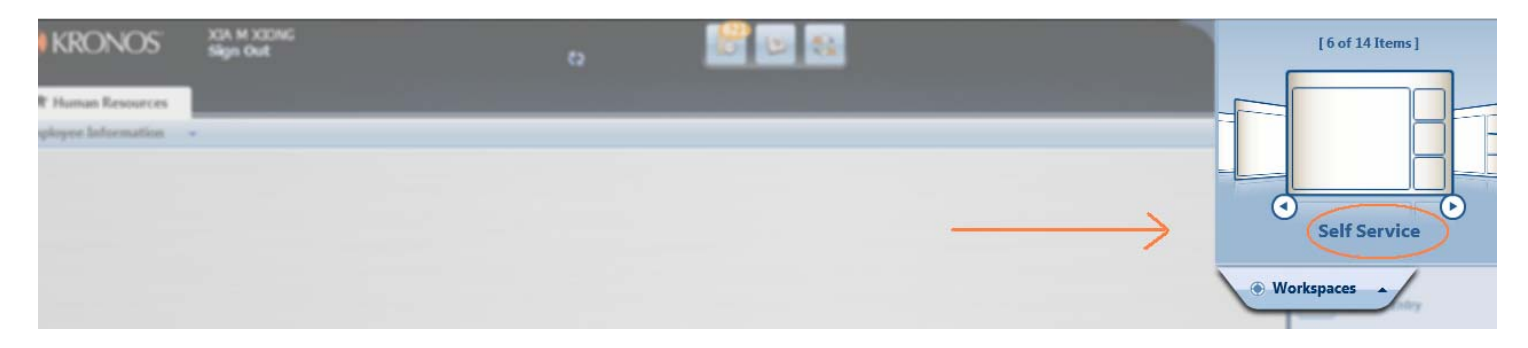

"Self Service" page should appear:

#### **Employee Self Service Page**

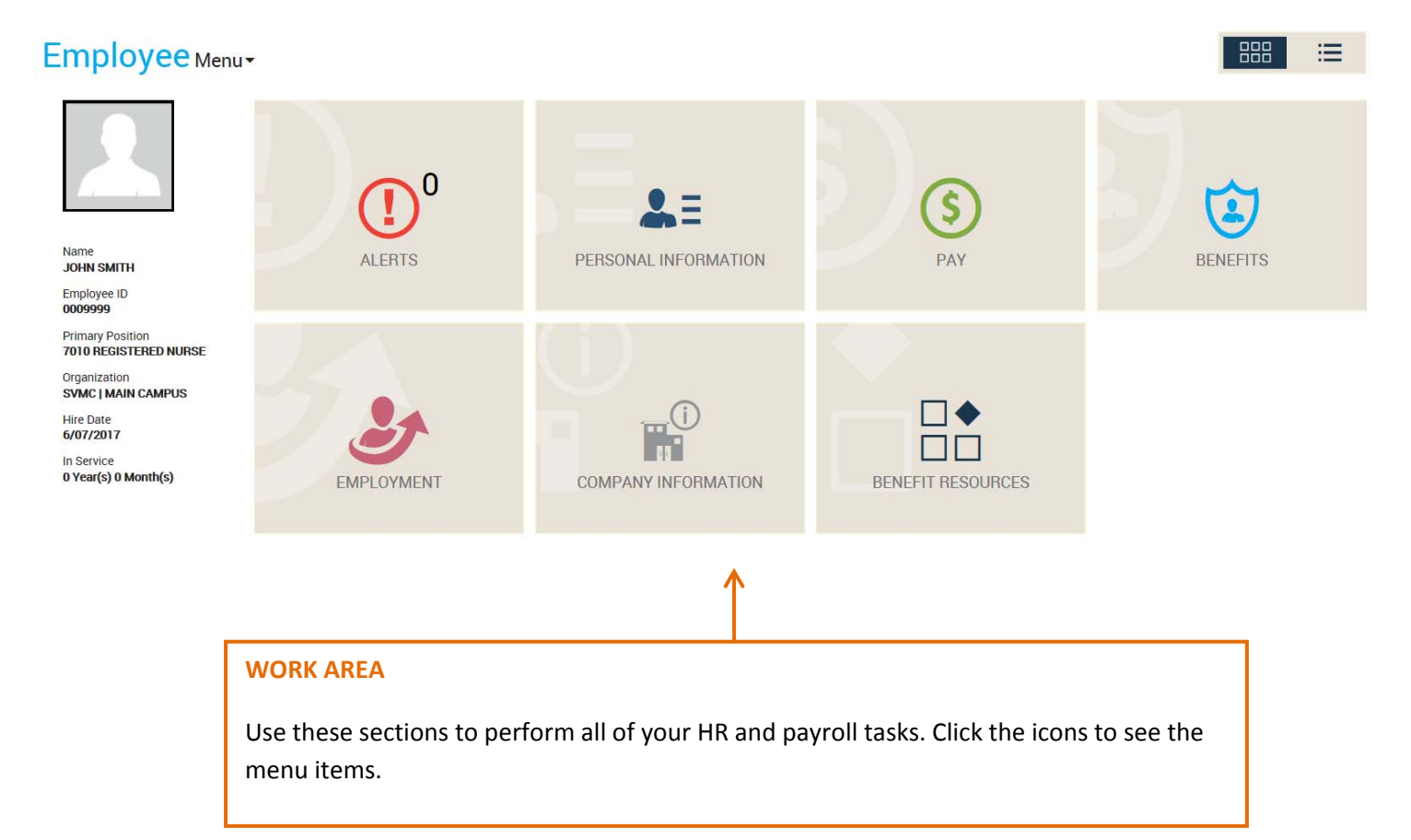

SVMC Kronos Employee Self Service User Guide

You can **change the view** of your self-service page to a bullet point view by clicking on the bullet point icon as shown below:

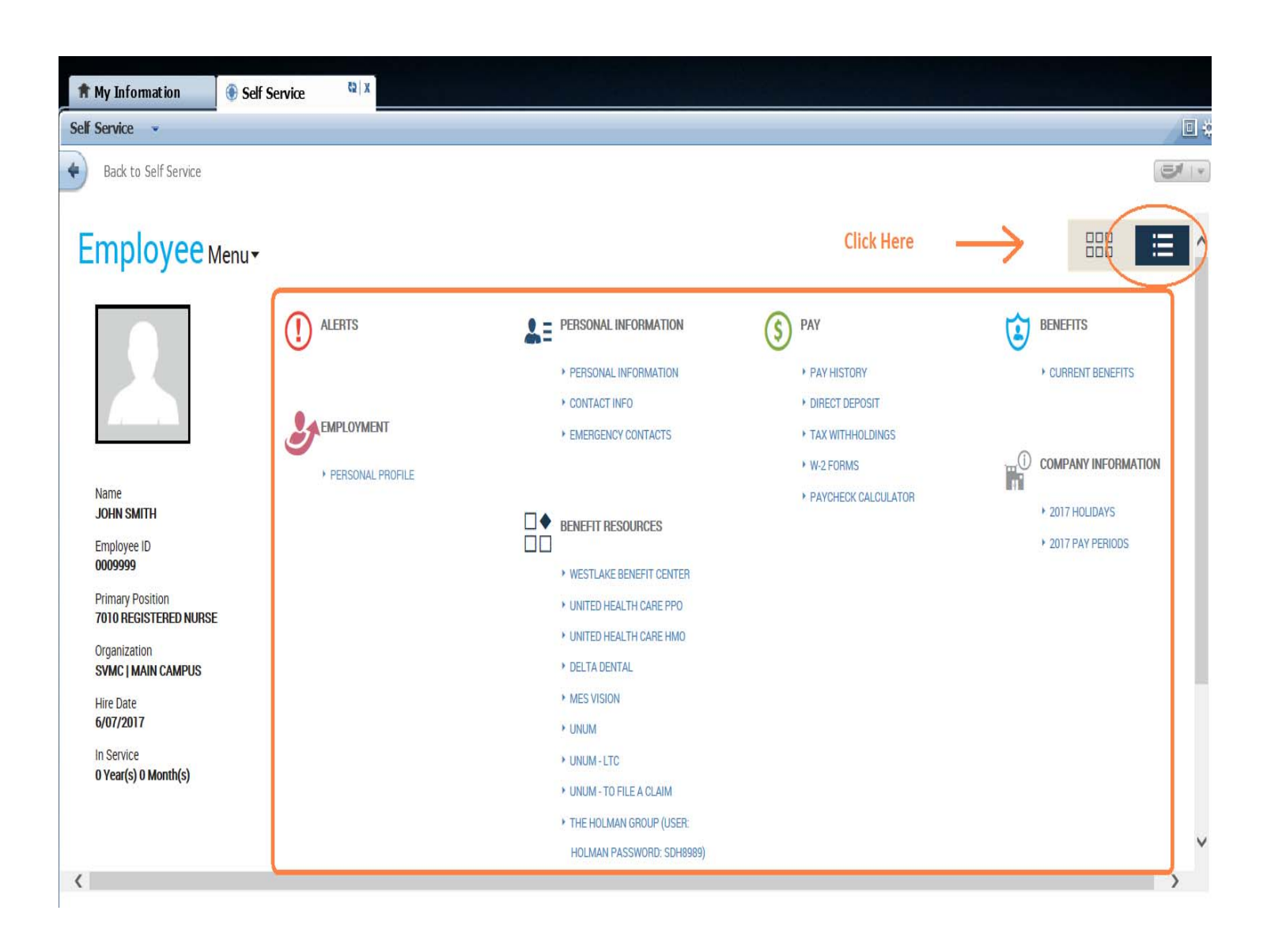

## **Employee Self Service Page (Continued)**

| EMPLOYMENT            |                                                                                       |
|-----------------------|---------------------------------------------------------------------------------------|
| PERSONAL PROFILE      | View your personal profile                                                            |
| COMPANY INFORMATION   |                                                                                       |
| Holidays              | List of Holidays for the current calendar year.                                       |
| Pay Periods           | List of pay periods and pay dates for the current calendar year.                      |
| PAY                   |                                                                                       |
| PAY HISTORY           | View your earnings by check date and print a direct deposit paystub.                  |
| DIRECT DEPOSIT        | Manage or edit your direct deposit accounts.                                          |
| TAX WITHHOLDINGS      | View or edit your W-4 elections.                                                      |
| W-2 FORMS             | Review your most recent tax form (W-2) starting with CY 2016.                         |
| PAYCHECK CALCULATOR   | Estimate how changes to your current paycheck will affect your net pay.               |
| BENEFITS              |                                                                                       |
| CURRENT BENEFITS      | View your benefits                                                                    |
| PERSONAL INFORMATIO   | N                                                                                     |
| PERSONAL INFORMATION  | View your personal information (Name changes can only be completed in HR department). |
| CONTACT INFO          | View or edit your address, phone information, and email address.                      |
| EMERGENCY CONTACTS    | View or edit your emergency contact information.                                      |
| BENEFIT RESOURCES – A | ACCESS OUR BENEFIT WEBSITES                                                           |
| Insurance Premiums    | View current insurance premium costs                                                  |

### **Change my Direct Deposit**

**†** My Information Self Service X | \$5 Self Service Back to Self Service 4 6 Employee Menu-E PERSONAL INFORMATION ALERTS PAY BENEFITS (\$) PERSONAL INFORMATION CURRENT BENEFITS PAY HISTORY CLICK HERE · CONTACT INFO OIRECT DEPOSIT EMPLOYMENT ▶ EMERGENCY CONTACTS TAX WITHHOLDINGS ▶ W-2 FORMS PERSONAL PROFILE Name PAYCHECK CALCULATOR JOHN SMITH > 2017 HOLIDAYS BENEFIT RESOURCES > 2017 PAY PERIODS Employee ID 0009999 WESTLAKE BENEFIT CENTER Primary Position UNITED HEALTH CARE PPO 7010 REGISTERED NURSE UNITED HEALTH CARE HMO Organization DELTA DENTAL

From the Employee Self Service page, click on "DIRECT DEPOSIT"

Next, your current direct deposit information should appear on the next page.

To change your direct deposit information, click on "Edit".

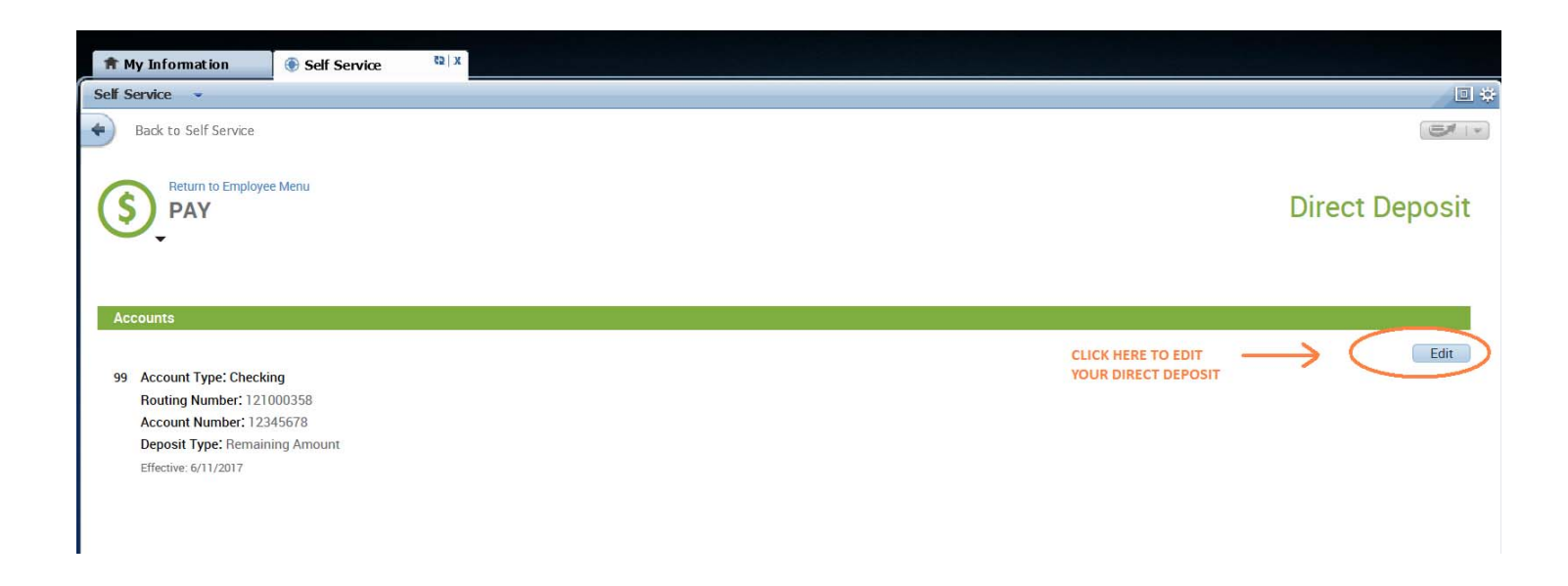

Next, you will have an option to **add a new account**, **delete** your existing account, or **update** your existing account.

| Self Service 👻       |                                                          |                              |                                                 |                |
|----------------------|----------------------------------------------------------|------------------------------|-------------------------------------------------|----------------|
| Back to Self S       | ervice                                                   |                              |                                                 |                |
| S PAY                | ) Employee Menu                                          |                              |                                                 | Direct Deposit |
| 125                  |                                                          |                              |                                                 | Cancel Save    |
| Direct Deposit chang | es must be reviewed and approved by the payroll          | department. Direct deposit ( | changes will take effect on the next pay cycle. |                |
| Accounts             |                                                          |                              |                                                 |                |
| Order:*              | 99                                                       |                              |                                                 |                |
| Account Type:*       | Checking                                                 | $\checkmark$                 | YOU CAN EDIT YOUR CURRENT ACCOUNT               |                |
| Routing Number:*     | 121000358                                                | 0                            | INFORMATION HERE                                |                |
| Account Number:*     | 12345678                                                 | 0                            |                                                 |                |
| Deposit Type:*       | Remaining Amount                                         | ~                            |                                                 |                |
| Deposit Amount:*     |                                                          |                              |                                                 |                |
| Delete Account       | YOU CAN DELETE YOUR ACCOL<br>CLICKING ON "Delete Account | INT BY                       |                                                 |                |
| + Add Account        | YOU CAN ADD ANOTHER ACCO<br>CLICKING ON "Add Account"    | UNT BY                       |                                                 |                |

Click on "Save" once you have made all your changes.

Next, you will see that your changes are "Pending Approval".

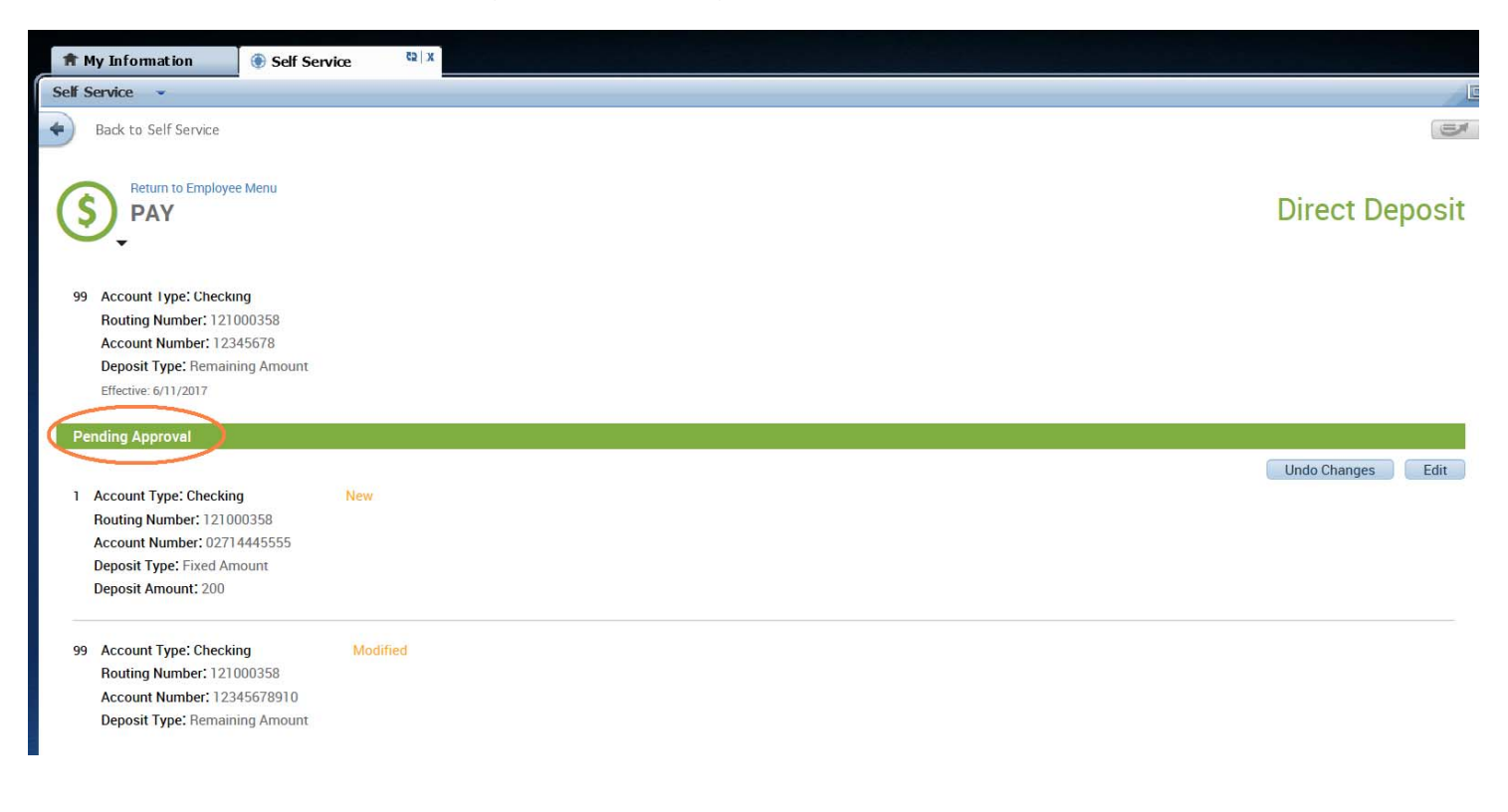

NOTE: If you are adding another new account, you must update your current account first by reducing the percent allocation from 100% to a lower percentage.

If you wish to receive an amount of your check as a "live" check, your "Deposit Type" must be set to a "fixed amount" option. The portion of the live check must be the "balance" of your net pay. You cannot designate a specific dollar amount to a "live check".

The main account should always be set to "99" as the "Deposit Order".

#### **Deposit Type Options:**

- Percent of Net Pay
  - Deposit Amount Field: Place the percent allocation in this field, Example: Use "50" for 50%
- o Fixed Amount

Deposit Amount Field: Use whole dollar value in this field, Example: Use "100.00" for \$100.00 Use "9999999.99" for the remaining balance

Click "Save" to submit your changes.

#### **Change my Tax Withholdings**

From the Employee Self Service page, click on "TAX WITHHOLDINGS".

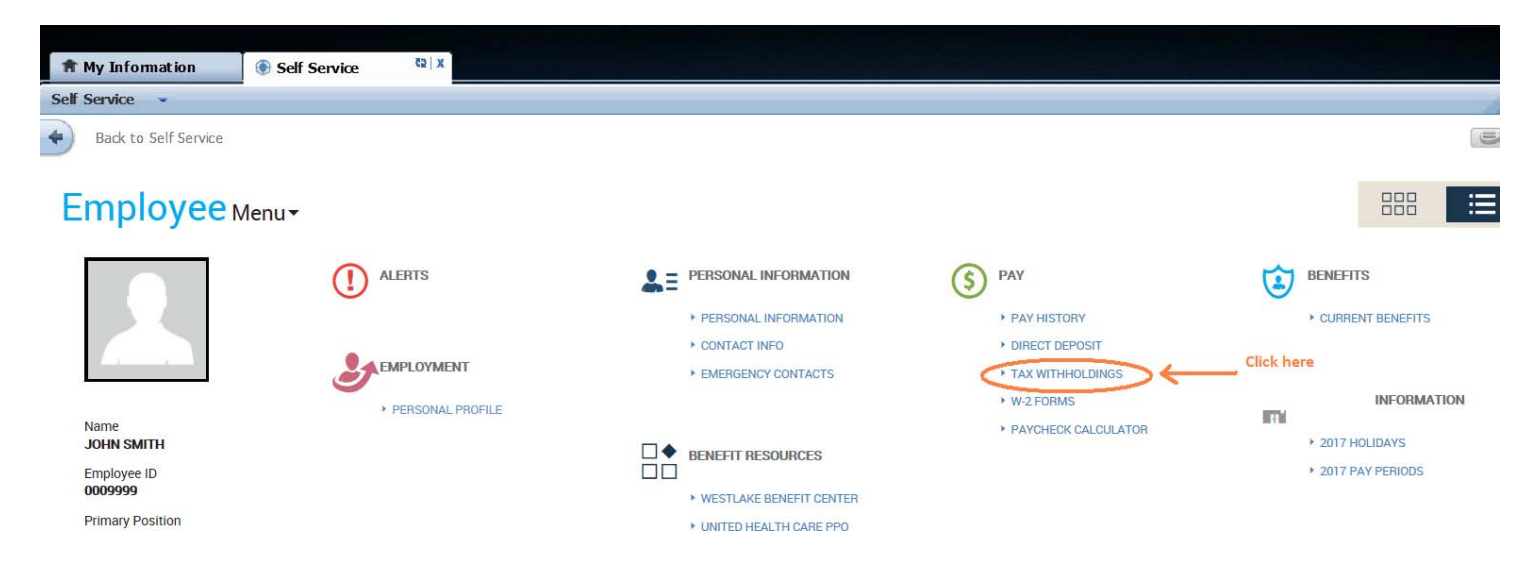

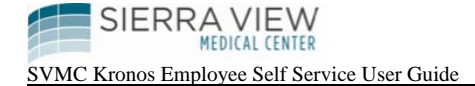

Your current tax withholdings will be shown on the next page. To make a change to your elections, click on "Edit":

| T My Information                                                                                                    | 🕘 Self Service                                                                                                    |                                                                                                    |                  |
|----------------------------------------------------------------------------------------------------|----------------------------------------------------------------------------------------------------|----------------------------------------------------------------------------------------------------|------------------|
| Self Service 👻                                                                                                    | -                                                                                                    |                                                                                                    |                  |
| Back to Self Service                                                                                                    |                                                                                                    |                                                                                                    |                  |
|                                                                                                    |                                                                                                    |                                                                                                    |                  |
| Return to Employe                                                                                                    | ee Menu                                                                                                    |                                                                                                    | Tax Withholdings |
| · ·                                                                                                    |                                                                                                    |                                                                                                    |                  |
|                                                                                                    |                                                                                                    |                                                                                                    |                  |
| Current Withholdings                                                                                                    |                                                                                                    |                                                                                                    |                  |
|                                                                                                    |                                                                                                    | CLICK                                                                                                    |                  |
| Federal                                                                                                    |                                                                                                    | TAX W                                                                                                    | ITHHOLDINGS      |
| Filing Status: Married                                                                                                    |                                                                                                    |                                                                                                    |                  |
| Allowances. 4<br>Additional Withholding: 0                                                                                                    |                                                                                                    |                                                                                                    |                  |
| Effective: 6/12/2017                                                                                                    |                                                                                                    |                                                                                                    |                  |
|                                                                                                    |                                                                                                    |                                                                                                    |                  |
| California Regular IT                                                                                                    |                                                                                                    |                                                                                                    |                  |
| Allowances: 4                                                                                                    |                                                                                                    |                                                                                                    |                  |
| Number of Other Exempti                                                                                                    | ons:0                                                                                                    |                                                                                                    |                  |
| Additional Withholding: 0<br>Effective: 6/12/2017                                                                                                    |                                                                                                    |                                                                                                    |                  |
|                                                                                                    |                                                                                                    |                                                                                                    |                  |
| пруштопластоп                                                                                                    | The service                                                                                                    |                                                                                                    |                  |
| Self Service •                                                                                                    |                                                                                                    |                                                                                                    |                  |
| Back to Self Service                                                                                                    |                                                                                                    |                                                                                                    |                  |
|                                                                                                    |                                                                                                    |                                                                                                    |                  |
| Return to Employe                                                                                                    | ee Menu                                                                                                    |                                                                                                    |                  |
| Return to Employe                                                                                                    | ee Menu                                                                                                    |                                                                                                    | Tax Withholdings |
| Return to Employe                                                                                                    | ee Menu                                                                                                    |                                                                                                    | Tax Withholdings |
| Return to Employe<br>PAY                                                                                                    | ee Menu                                                                                                    | Make your changes                                                                                                    | Tax Withholdings |
| Return to Employe<br>PAY                                                                                                    | se Menu<br>I and approved by the payroll de                                                                                              | Make your changes<br>click on "Save"                                                                                               | Tax Withholdings |
| Return to Employe<br>PAY<br>Tax changes must be reviewed<br>To claim exempt from tax with                                                                                                    | ee Menu<br>I and approved by the payroll de<br>holding, enter 99 in the Allowan                                                          | Make your changes           partment. Changes will take effect on the next pay cycle.           ces field.                         | Tax Withholdings |
| Return to Employe<br>PAY<br>Tax changes must be reviewed<br>To claim exempt from tax with<br>Federal                                                                                                    | ee Menu<br>I and approved by the payroll de<br>holding, enter 99 in the Allowan                                                          | Make your changes<br>click on "Save"<br>ces field.                                                                                 | Tax Withholdings |
| Return to Employe<br>PAY<br>Tax changes must be reviewed<br>to claim exempt from tax with<br>Federal<br>Filing Status:*                                                                                                    | te Menu<br>I and approved by the payroll de<br>holding, enter 99 in the Allowan<br>Married                                               | Make your changes<br>click on "Save"<br>ces field.                                                                                 | Tax Withholdings |
| Return to Employe<br>PAY<br>Tax changes must be reviewed<br>To claim exempt from tax with<br>Federal<br>Filing Status:*                                                                                                    | ee Menu<br>I and approved by the payroll de<br>holding, enter 99 in the Allowan<br>Married                                               | Make your changes<br>click on "Save"<br>ces field.                                                                                 | Tax Withholdings |
| Tax changes must be reviewed<br>To claim exempt from tax with<br>Federal<br>Filing Status:*                                                                                                    | ee Menu<br>I and approved by the payroll de<br>holding, enter 99 in the Allowan<br>Married<br>9                                          | Make your changes<br>click on "Save"<br>click on "Save"                                                                            | Tax Withholdings |
| Tax changes must be reviewed<br>to claim exempt from tax with<br>Federal<br>Filing Status:* M<br>Allowances:* 9<br>Additional Withholding: 0                                                                                                    | ee Menu<br>I and approved by the payroll de<br>holding, enter 99 in the Allowan<br>Married<br>9                                          | Make your changes<br>click on "Save"<br>click on "Save"                                                                            | Tax Withholdings |
| Return to Employe         PAY         Tax changes must be reviewed         To claim exempt from tax with         Federal         Filing Status:*         Allowances:*         9         Additional Withholding:         If you need help         Worksheets are available to                               | ee Menu<br>I and approved by the payroll de<br>holding, enter 99 in the Allowan<br>Aarried<br>19<br>1<br>help you figure the number of   | Make your changes<br>click on "Save"<br>click on "Save"                                                                            | Tax Withholdings |
| Return to Employe         PAY         Tax changes must be reviewed         To claim exempt from tax with         Federal         Filing Status:*         Allowances:*         9         Additional Withholding:         If you need help         Worksheets are available to         California Regular IT | ee Menu<br>I and approved by the payroll de<br>holding, enter 99 in the Allowan<br>Aarried<br>9<br>help you figure the number of         | Make your changes<br>click on "Save"<br>click on "Save"                                                                            | Tax Withholdings |
| Return to Employe<br>PAY<br>Tax changes must be reviewed<br>To claim exempt from tax with<br>Federal<br>Filing Status:*                                                                                                    | ee Menu I and approved by the payroll de holding, enter 99 in the Allowan Married 9 help you figure the number of Married                | Make your changes<br>click on "Save"<br>click on "Save"<br>ces field.                                                              | Tax Withholdings |
| Return to Employe<br>PAY<br>Tax changes must be reviewed<br>To claim exempt from tax with<br>Federal<br>Filing Status:*<br>Additional Withholding:<br>If you need help<br>Worksheets are available to<br>California Regular IT<br>Filing Status:*<br>Allowances:*                                          | ee Menu I and approved by the payroll de holding, enter 99 in the Allowan farried 9 help you figure the number of Married 99             | Make your changes<br>click on "Save"<br>click on "Save"<br>click on "Save"<br>of withholding allowances you are entitled to claim. | Tax Withholdings |
| Return to Employe<br>PAY<br>Tax changes must be reviewed<br>To claim exempt from tax with<br>Federal<br>Filing Status:* Allowances:* 9<br>Additional Withholding: 0<br>If you need help<br>Worksheets are available to<br>California Regular IT<br>Filing Status:*<br>Allowances:*                         | ee Menu I and approved by the payroll de holding, enter 99 in the Allowan Aarried 9 help you figure the number of Married 99 s:* 0       | Make your changes<br>click on "Save"<br>click on "Save"                                                                            | Tax Withholdings |
| Return to Employe<br>PAY<br>Tax changes must be reviewed<br>To claim exempt from tax with<br>Federal<br>Filing Status:*<br>Allowances:*<br>Worksheets are available to<br>California Regular IT<br>Filing Status:*<br>Allowances:*<br>Number of Other Exemption<br>Additional Withholding:                 | ee Menu I and approved by the payroll de holding, enter 99 in the Allowan Aarried 9 help you figure the number of Married 99 s.* 0 0 0 0 | Make your changes<br>click on "Save"<br>click on "Save"                                                                            | Tax Withholdings |

Make your changes directly in the open fields, then click on "Save"

Note: It can take 1 to 2 paychecks for the change to take effect.

#### Change my Address, Phone number or email address

From the Employee Self Service page, click on "CONTACT INFO".

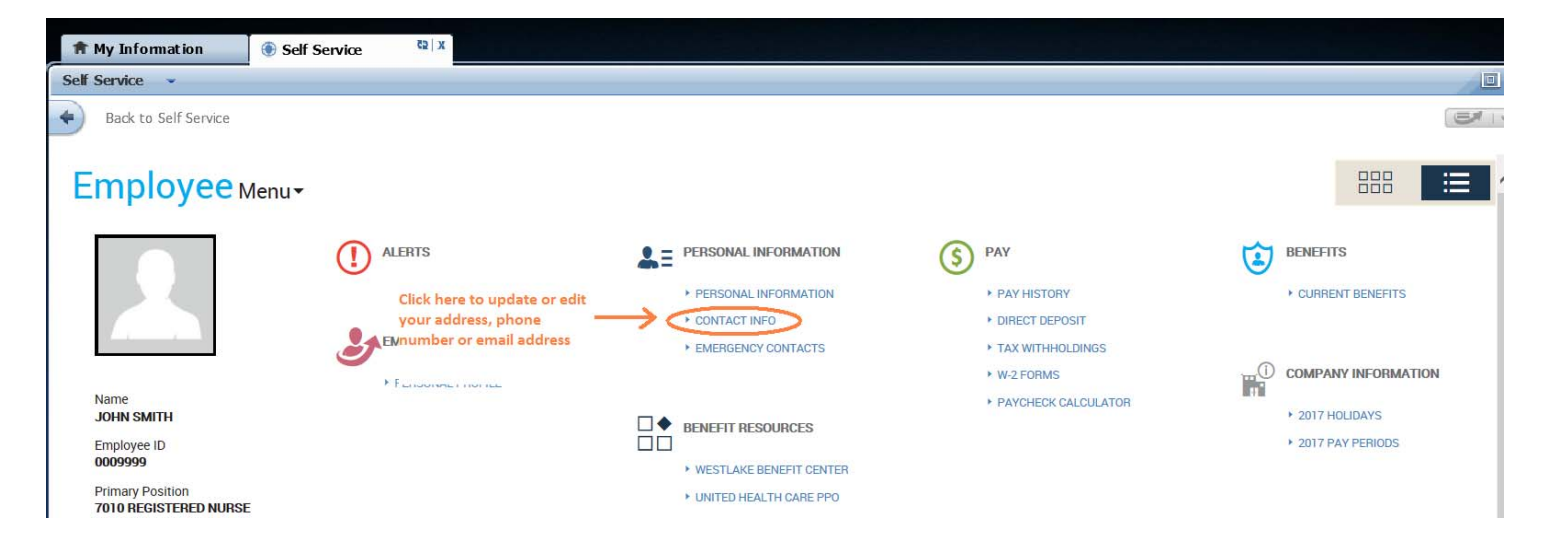

The next screen will allow you to edit your contact information, once complete, click on "Save":

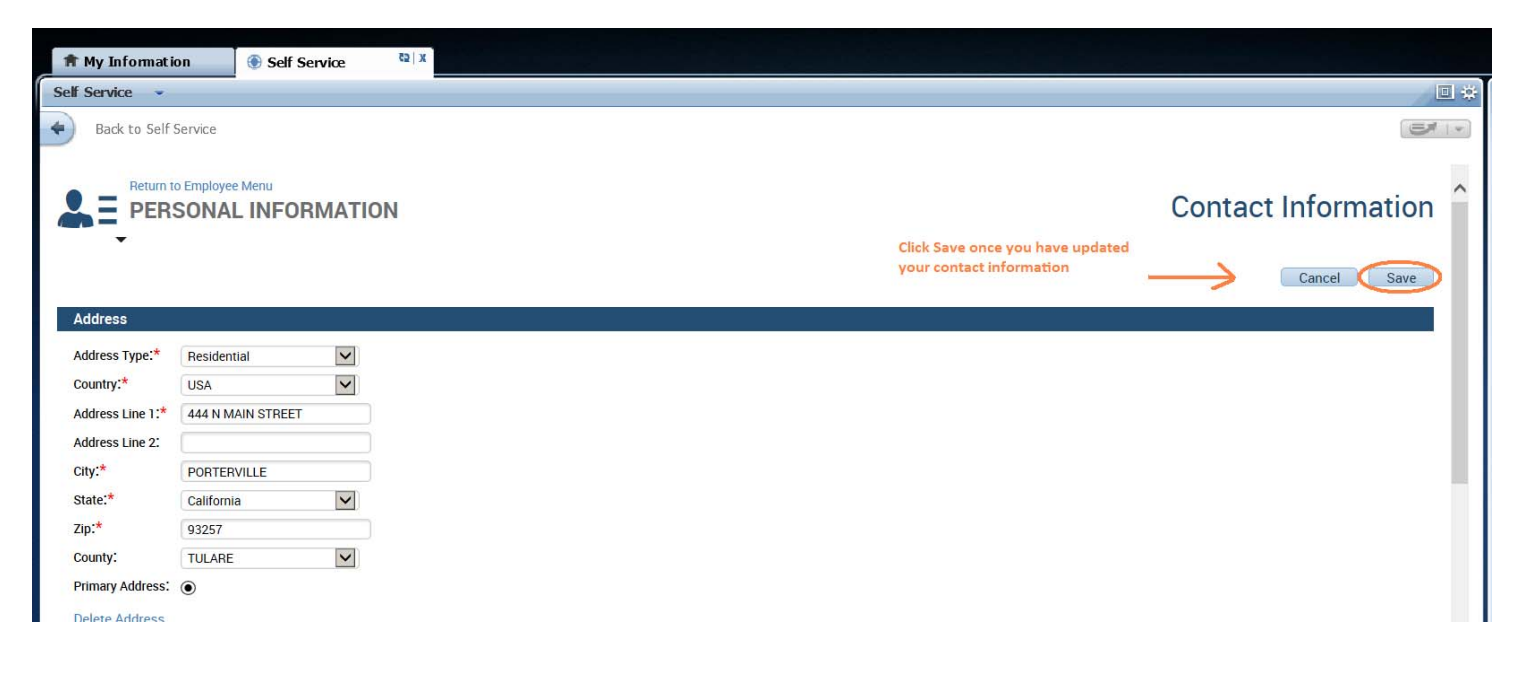

#### **Change my Emergency Contact**

From the Employee Self Service page, click on "EMERGENCY CONTACTS".

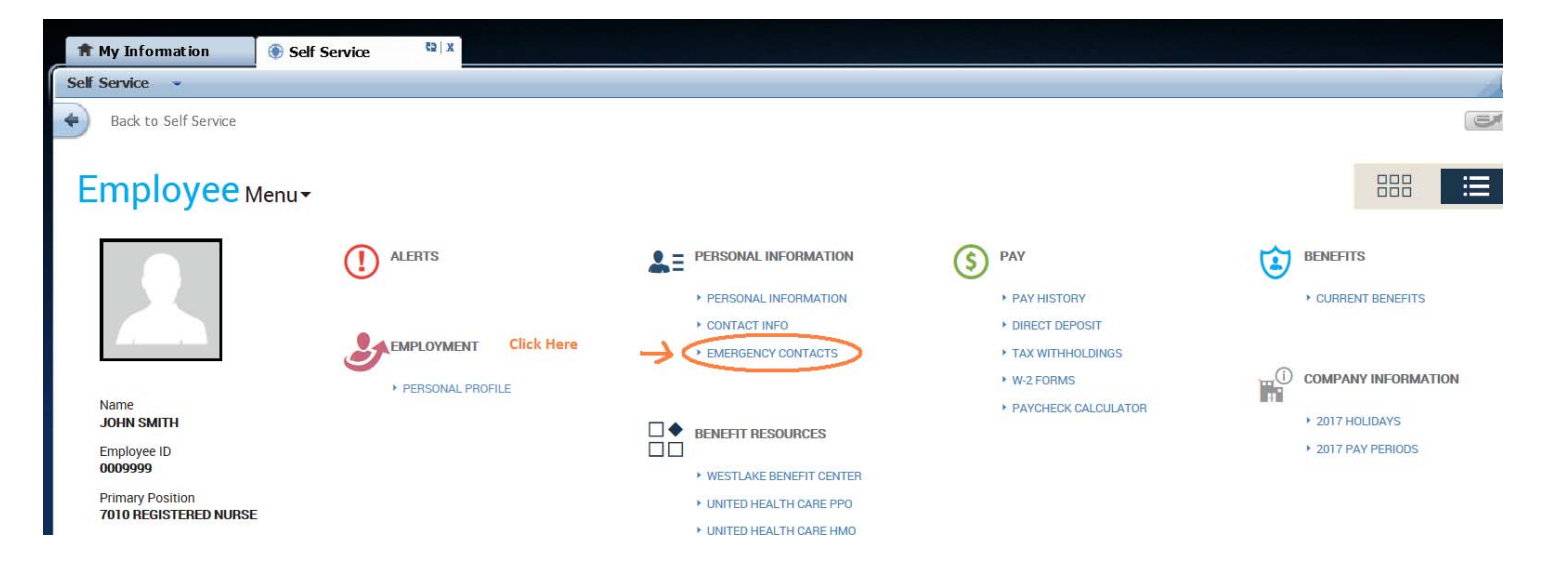

Next, you will have an option to edit, delete or add another contact.

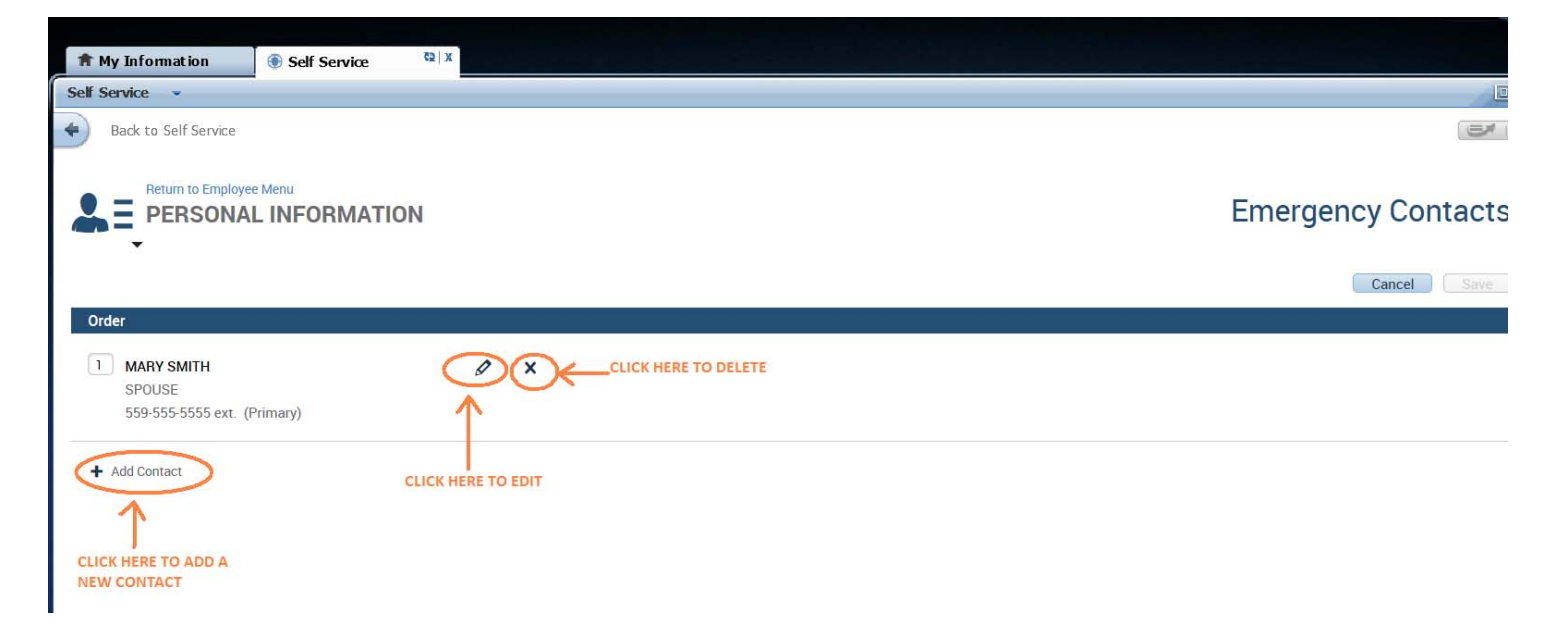

Click on "Save" after making changes.

SIERRA VIEW MEDICAL CENTER SVMC Kronos Employee Self Service User Guide

### View my Personal Profile

From the Employee Self Service page, click on "PERSONAL PROFILE":

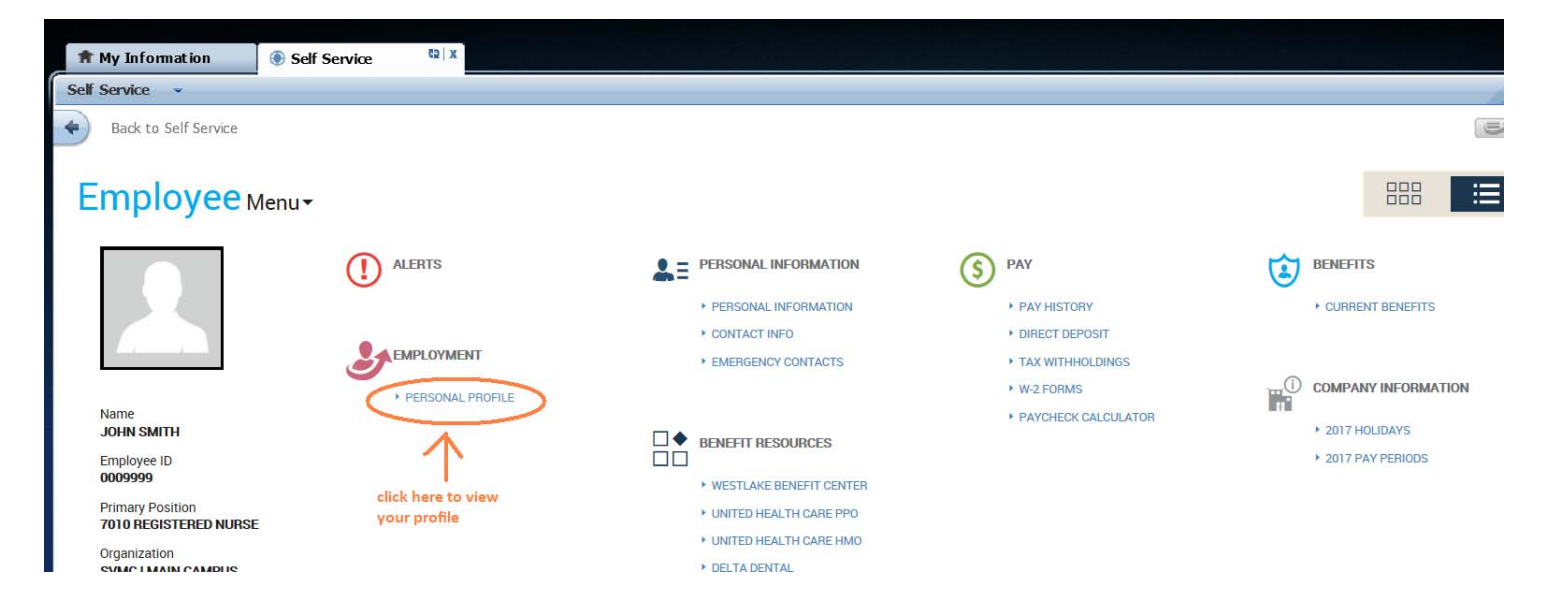

#### **View my Current Benefits**

From the Employee Self Service page, click on "CURRENT BENEFITS":

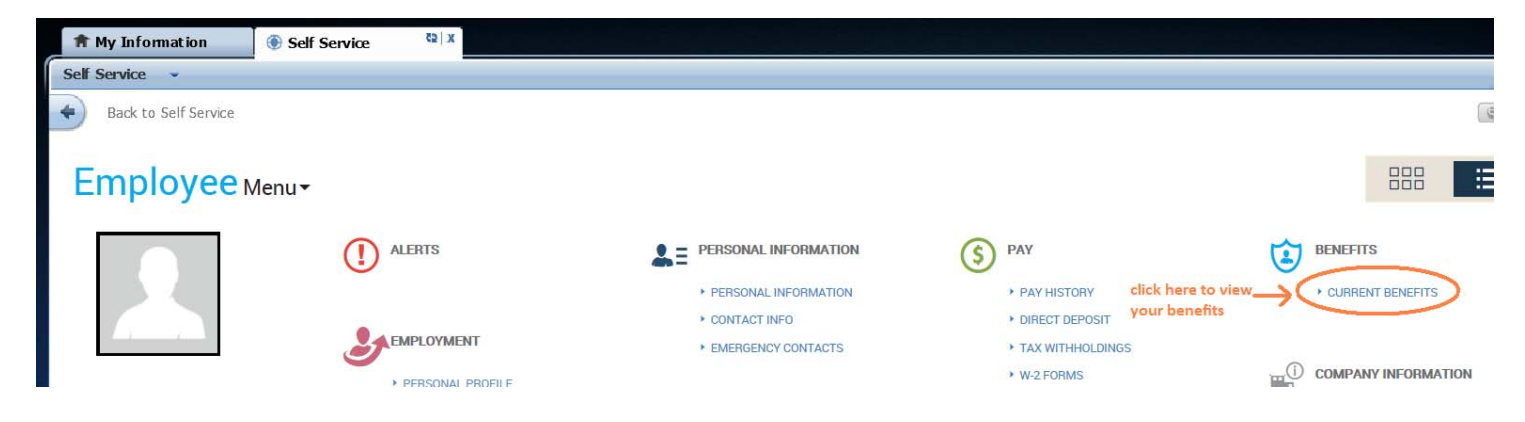

## **View/Print Earning Statement and Direct Deposit paystub**

From the Employee Self Service page, click on "PAY HISTORY".

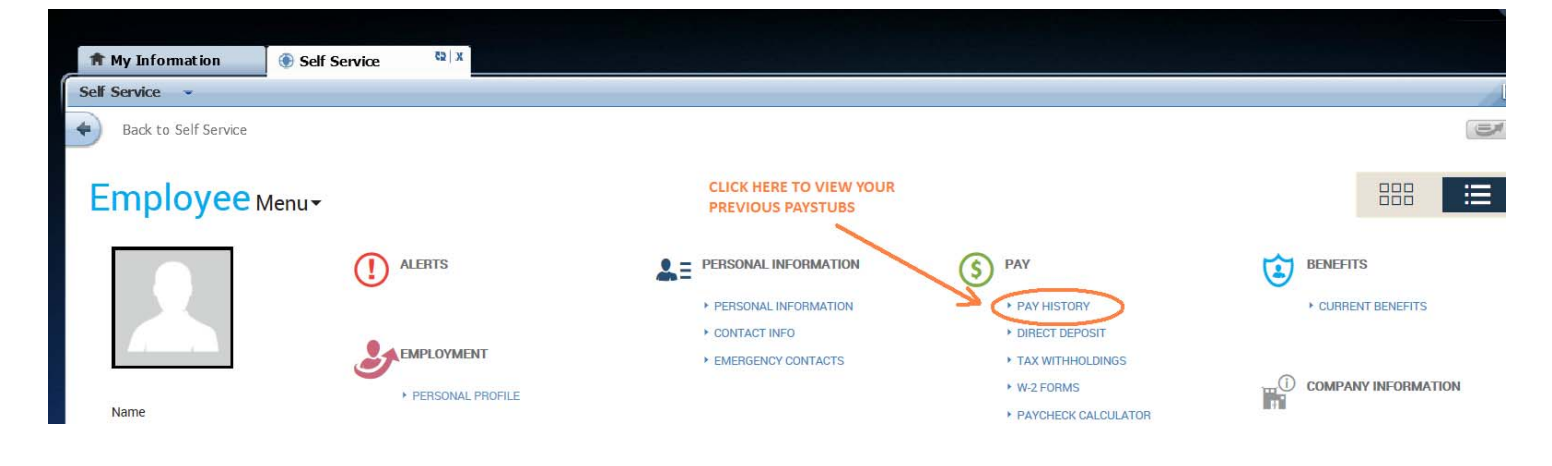

\*Note: Check information will be available for 3 years.

#### **View/Print W-2 Information**

From the Employee Self Service page, click on "W-2 FORMS".

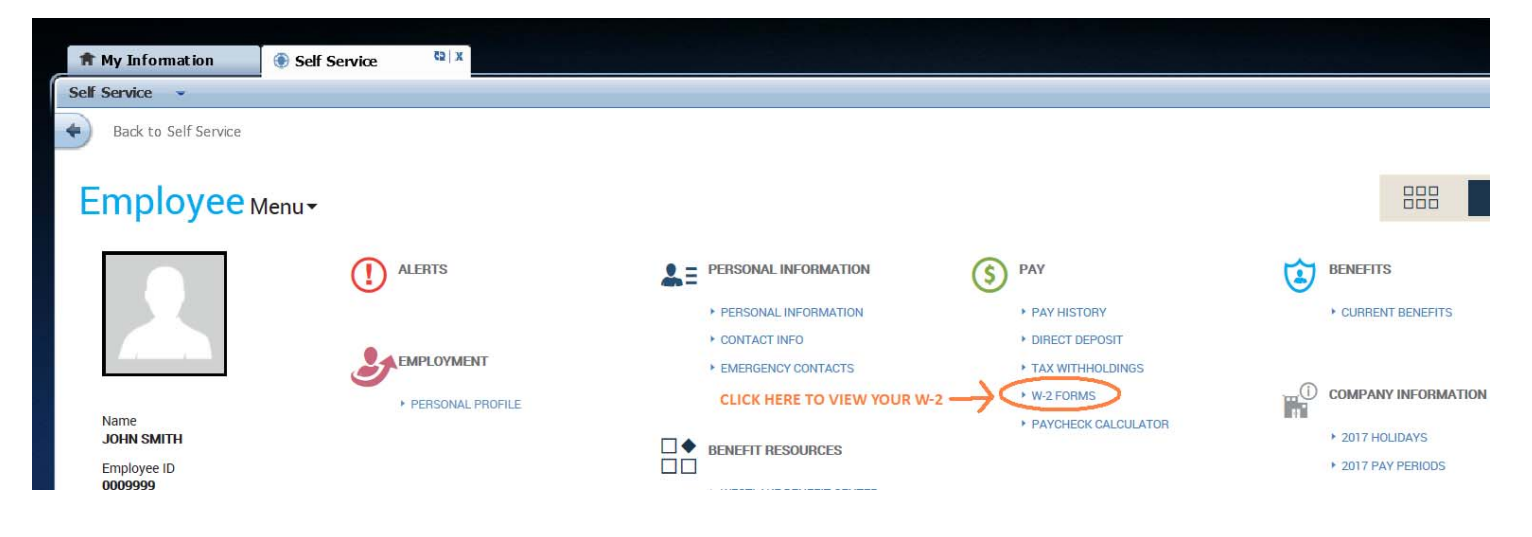

SVMC Kronos Employee Self Service User Guide

#### Access the benefit websites

From the Employee Self Service page, click on the benefit website link under "BENEFIT RESOURCES":

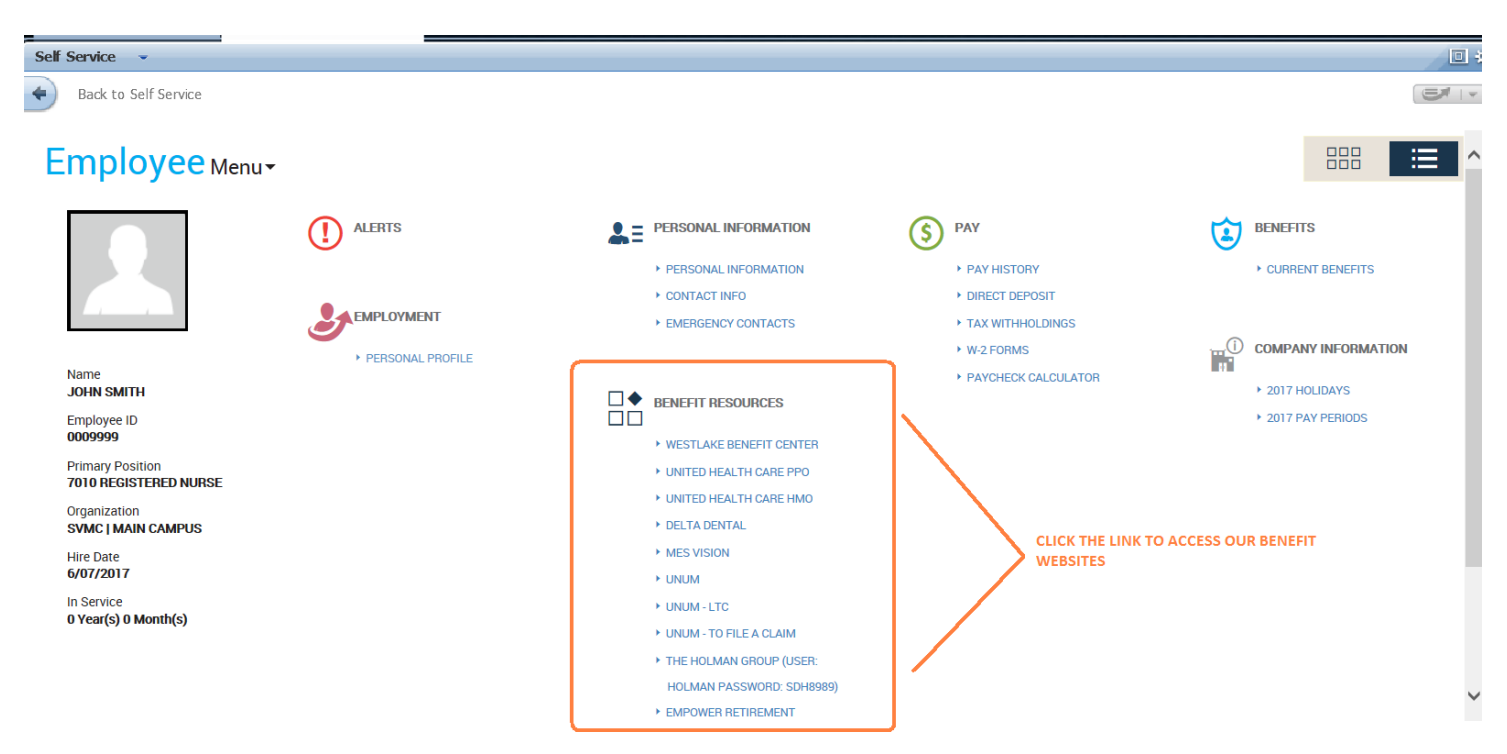